## Via a Web Browser on Any Device

*1 - Enter the URL https://pwreset.paradigmconsulting.com from within any browser, this includes tablets and phones.* 

*2 - The following page will be displayed where you will need to enter your full Paradigm ID and the characters from the picture, then press the next button.* 

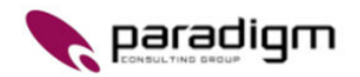

Get back into your account

## Who are you?

To recover your account, begin by entering your email or username and the characters in the picture or audio below.

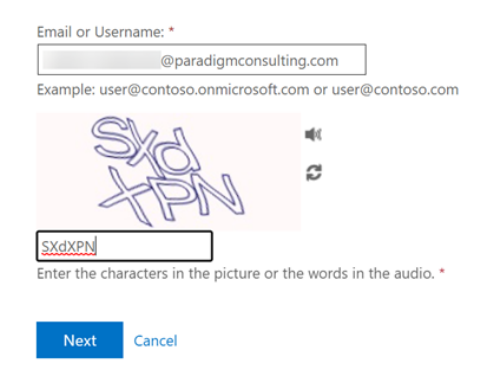

*3 - Next, indicate which authentication method you want to use. The "Text my mobile phone" should be setup and available to all users. You need to enter your complete phone number including the area code and digit "1" and then press the Text button. (There is a hint displaying the partial phone number that was registered)* 

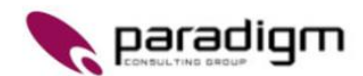

## Get back into your account

verification step 1 > choose a new password

| Please choose the contact method | d we should use for verification:                                           |
|----------------------------------|-----------------------------------------------------------------------------|
| Text my mobile phone             | In order to protect your account, we need you to enter your complete mobile |
| ○ Call my mobile phone           | verification code which can be used to reset your password.                 |
|                                  | 120492                                                                      |
|                                  | Text Enter your cell number                                                 |

4 - You now enter the verification code that was sent to your phone and press the Next button.

| Get back into ye                    | our account                                                                 |  |  |
|-------------------------------------|-----------------------------------------------------------------------------|--|--|
| verification step 1 > choose        | a new password                                                              |  |  |
| Please choose the contact method we | e should use for verification:                                              |  |  |
| Text my mobile phone                | We've sent you a text message containing a verification code to your phone. |  |  |
| $\bigcirc$ Call my mobile phone     | 361284                                                                      |  |  |
|                                     | Next Try again Contact your administrator                                   |  |  |

- 5 You now enter a new password to be used with your Paradigm account.
  - a. Enter a new password.
  - b. Confirm the password by entering it a second time.
  - c. You can select the "eye" icon to display the password and verify the spelling.
  - d. When done, select the Finish button.

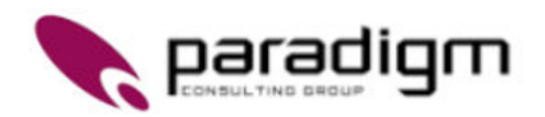

## Get back into your account

verification step  $1 \checkmark >$  **choose a new password** 

| * Enter new password:   |            |
|-------------------------|------------|
| ••••                    |            |
| strong                  |            |
| * Confirm new password: |            |
| ••••••                  | $\bigcirc$ |
| Finish Cancel           |            |

You have now completed the steps to reset your password.